# TreeRing QuickStart Guide: How to Purchase Your Yearbook for Cherry Chase Elementary

## Step 1:

1. Go to www.treering.com/validate 2. Enter Your Group's Private Passcode:

## 1014702546291506

| Validate Your School/Organization           |
|---------------------------------------------|
| Enter the passcode provided by your school: |
| Cancel Confirm                              |

Enter Your Information

| First Name       |            |          |        |
|------------------|------------|----------|--------|
| Last Name        |            |          |        |
| Email Address    |            |          |        |
| Create Password  |            |          |        |
| Confirm Password |            |          |        |
| Birthday         | Month 🔻 Da | y 🔻 Year | ▼ Why? |
| l am a           | Parent     | *        |        |

## Step 3:

Update Your Profile Photo

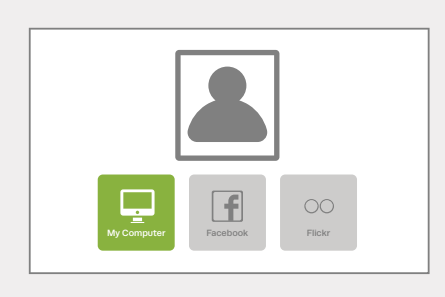

#### Step 4: Choose the

Choose the Number of Books You Want to Purchase

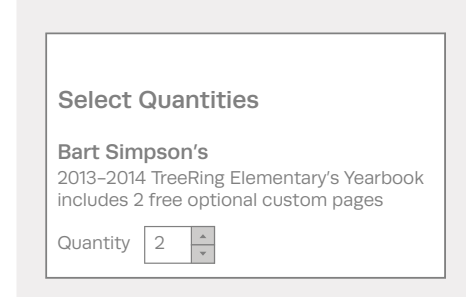

## Optional:

Upgrade to Hard Cover (If Available)

Step 5: Enter Your Credit Card Information

Step 6: You're Done!

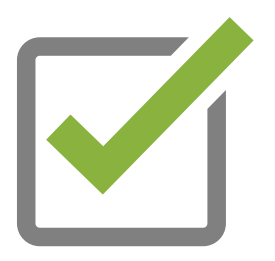

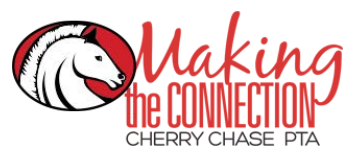

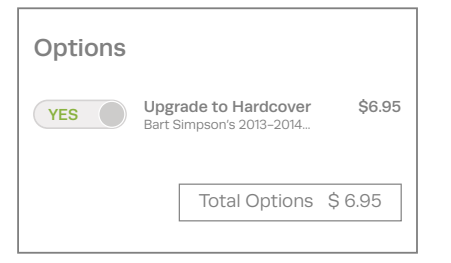

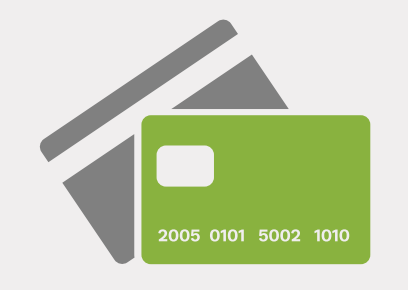

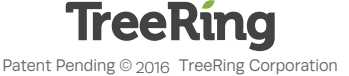

# TreeRing QuickStart Guide: How to Create Your Personal Pages for Cherry Chase Elementary

## Step 1:

Sign in to Your TreeRing Account at www.TreeRing.com/signin

Need to create an account? Our passcode:

#### 1014702546291506

| Please enter you | account information to securely sign into Tr | eeRing                  |
|------------------|----------------------------------------------|-------------------------|
| User Name        | name@domain.com                              | No Account<br>Get One!  |
| Password         |                                              | Forgot you<br>password? |
|                  | C Remember Me                                |                         |

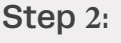

#### Add Memories

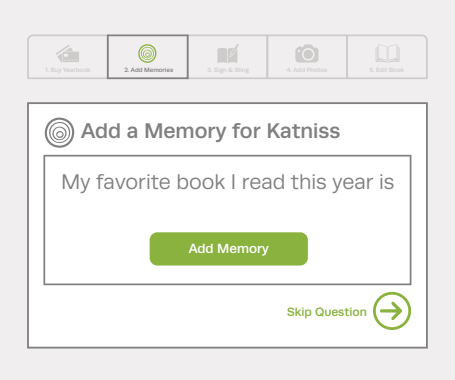

### Step 3: Add a Photo

1

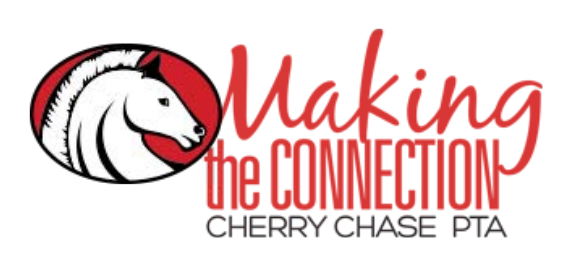

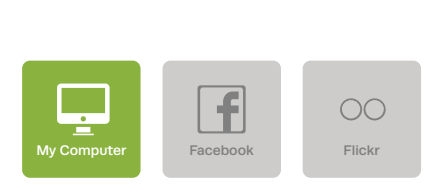

0

### Step 4:

Contribute Photos to the Yearbook by Adding Them to Shared Folders

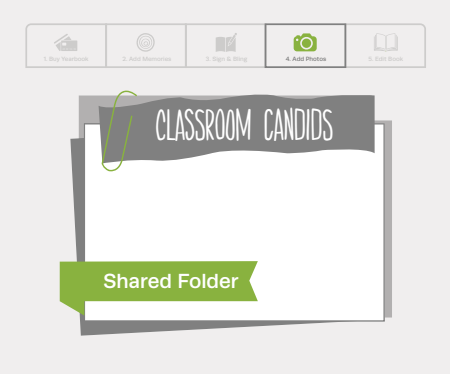

#### Step 5: Drag & Drop Your Photos, Memories.

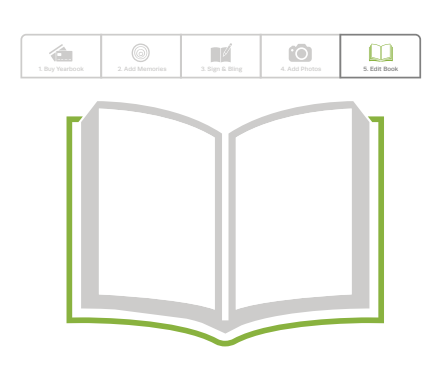

## Step 6:

Your first 2 pages are included with the purchase of your book. Each additional set of 2 pages is \$3.99.

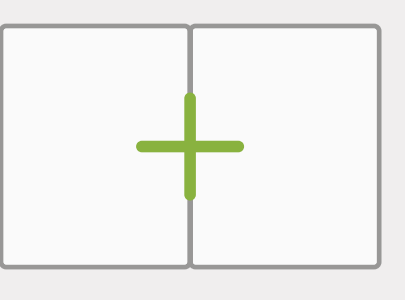

Step 7: Set to Print Ready and Share Your Pages

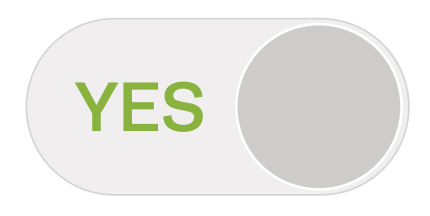

TreeRing Patent Pending © 2016 TreeRing Corporation